### כיצד ניתן להוריד סרטים מאתרי אינטרנט

ניגשים ללינק המצורף ומורידים את התוכנה החינמית RealPlayer למחשב

http://www.filehippo.com/download\_realplayer/

בלחיצה על ה"כפתור" הירוק

| Search for something                                                        | Windows 🝷 🔎 | Download our free<br>App Manager | A Q Ø            | English 🔹            |
|-----------------------------------------------------------------------------|-------------|----------------------------------|------------------|----------------------|
| 💐 Windows 🔹 Mac 👎 TechBeat News                                             |             |                                  |                  |                      |
| Home » Windows Apps » Audio and Video » Players » RealPlayer Cloud 17.      | 0.15.10     |                                  | 8+ Share 11 Tw   | eet 2 Share          |
| RealPlayer Cloud 17.0.15.10                                                 |             | User Rating                      | Download Free Ve | rsion (52.54MB)      |
| By RealNetworks Inc (Freeware)                                              |             |                                  | Buy Full V       | ersion               |
| Free Image Download<br>1,000,000 Free Photos Online Sign Up For Free Hi-Res | >           |                                  |                  | eReader <sup>.</sup> |

לוחצים פעמיים על קובץ התוכנה שהורד למחשב

RealPlayer Cloud 17.0.15.10 🥞

בחלונות 7 או 8 יש לאשר את ההתקנה ע"י לחיצה על כן

| בקרת חשבון משתמש 😵                                                                                                    |
|----------------------------------------------------------------------------------------------------|
| האם ברצונך לאפשר לתוכנית הבאה לבצע שינויים 疗 📀                                                                          |
| RealPlayer Cloud שם תוכנית: Real <b>Player Cloud</b><br>מפרסם שאומת: <b>RealNetworks, Inc</b> .<br>מקור הקובץ: כונן רשת |
| הצג פרטים כן לא                                                                                                    |
| שנה את מועד הופעתן של הודעות אלה                                                                                        |

ואח"כ לפעול לפי ההנחיות הבאות

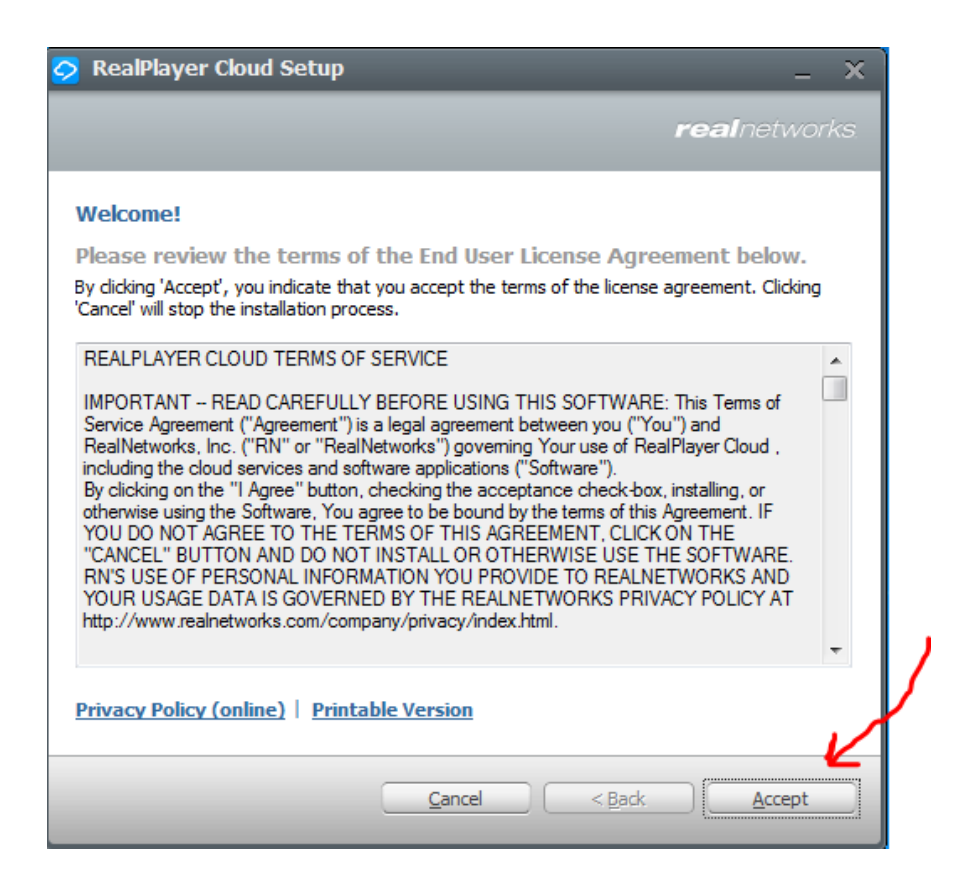

| 📀 RealPlayer Cloud Setup 🛛 🗛 🗙                                                                                                    |
|----------------------------------------------------------------------------------------------------|
| <b>real</b> networks                                                                                                    |
| Install location:<br>RealPlayer Cloud will be installed on your C: drive Change Location<br>Add a desktop shortcut for RealPlayer Cloud                                                                                                    |
| Download & Recording:         Image: Construction of the state of the state of |
| Make RealPlayer Cloud my preferred video player:         Image: Use RealPlayer Cloud to automatically open any videos it can play that are not associated with another application.                                                                                                    |
| <u>C</u> ancel < <u>B</u> ack <u>N</u> ext >                                                                                                    |
| 2/                                                                                                    |

## בחלון הבא אפשר להירשם ע"י חשבון הפייסבוק או פשוט להירשם בחשבון חדש, לדוגמא

| 📀 Sign In                                               | ×   |
|---------------------------------------------------------|-----|
| Create your RealPlayer Cloud Account                    |     |
| Create Using Facebook                                   |     |
| We'll never post to Facebook without your permission Or |     |
| Livnat Damari                                           | _1  |
| bloodlion1972@walla.co.il                               | Ľ   |
| •••••                                                   |     |
| I agree to the Terms of Service and Privacy Policy      |     |
| Create Account                                          | ~ 7 |
| Already have an account? Sign In                        | ~   |

# (סיסמא מכניסים מה שרוצים וקל לזכור)

| Add Media  |                                                                                    | ×  |
|------------|------------------------------------------------------------------------------------|----|
|            | Add Media to your PC Library                                                       |    |
| $\bigcirc$ | RealPlayer Cloud will now scan common locations to add media<br>to your PC Library |    |
|            | Cancel < Back Next > Fini:                                                         | sh |

| Add Media |                                                         | x   |
|-----------|---------------------------------------------------------|-----|
|           | Results                                                 |     |
|           | RealPlayer Cloud added 0 media files to your PC Library |     |
|           |                                                         |     |
|           |                                                         |     |
|           |                                                         |     |
|           |                                                         | 1   |
|           |                                                         |     |
|           | Cancel < Back Next > Fir                                | ish |

## זהו !! אפשר להוריד סרטונים דרך התוכנה

. לחיצה על סמל התוכנה בסרגל התחתון במסך (עם הלחצן הימני של העכבר)

| - לו       | Open RealPlayer Cloud<br>Download Videos<br>Go to RealPlayer Cloud Web             |
|------------|------------------------------------------------------------------------------------|
| וד<br>nk   | 0% of 2GB used<br>Get Free Space<br>Settings<br>Help<br>Register This Device Again |
|            | Sign Out                                                                           |
| <b>c</b> , | Exit                                                                               |

ובחירת הורדת סרט (עם הלחצן השמאלי של העכבר) מעתיקים לחלון שנפתח את כתובת הסרטון

| Download This Video            |   |    |
|--------------------------------|---|----|
| Enter a video link to download | Ŧ | ]  |
|                                |   | \$ |

## ולוחצים על הורד

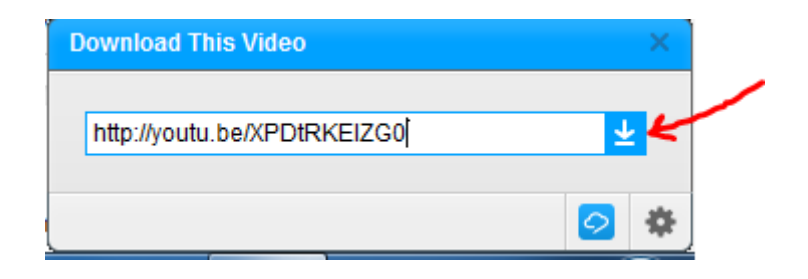

נפתח חלון שמראה את התקדמות ההורדה (ניתן להוריד את סימן הוי למטה...)

|   | <b>Geal</b> Downloader 🚽  | Upgrade t     | to Premium   | bloodlion1972   | - 1  |           | ×    |
|---|---------------------------|---------------|--------------|-----------------|------|-----------|------|
|   |                           | 🛓 Download a  | video from a | web link        |      |           |      |
|   | ניהול שיעור               |               |              |                 |      | _         | 2005 |
|   | Downloading 148.3 of 156. | 1 MB          |              |                 |      |           | X    |
|   |                           |               |              |                 |      |           |      |
|   |                           |               |              |                 |      |           |      |
|   |                           |               |              |                 |      |           |      |
| / |                           |               |              |                 | _    |           | _    |
|   | Upload all videos to Rea  | IPlayer Cloud |              | ew Library      |      | lear List |      |
|   |                           | Watch your de | ownloaded    | l videos in fli | ght. | 0         |      |

#### בסיום ההורדה ניתן למצוא את הקובץ שהורד כאן

| <b>ि्र्व्वा</b> Downloader 🚽 | Upgrade to Premium                  | bloodlion1972    | -   |           | × |
|------------------------------|-------------------------------------|------------------|-----|-----------|---|
|                              | ▲ Download a video from a           | a web link       |     |           |   |
| ניהול שיעור                  |                                     |                  |     |           |   |
|                              |                                     |                  |     |           |   |
|                              |                                     |                  |     |           |   |
| Upload all videos to RealPl  | ayer Cloud                          | iew Library      | Q   | lear List |   |
| V                            | Vatch your downloaded<br>to Premium | d videos in flig | ht. | $\odot$   |   |

| GealPlayer 🚽 🗲 🔿  | Now Playing PC & Cloud Library              | Web Videos Upgrade to Pre | emium bloodlion1972 _ 🗖 🗙                  |
|-------------------|---------------------------------------------|---------------------------|--------------------------------------------|
| o PC Library      | PC Library > Downloads                      | Sort by Date              | Search Library                             |
| Videos            | הל"ב - היחידה לטימולציה בחינוך              |                           |                                            |
| 🎵 Music           |                                             |                           |                                            |
| 🖾 Photos          | סמ"ל - סימולציות להוראה<br>מינהל שבדי הוראה |                           |                                            |
| 📀 Downloads       | ניהול שינור                                 |                           |                                            |
| Playlists         | 28/12/2014 14:26                            |                           |                                            |
| RealPlayer Cloud  |                                             |                           | 2                                          |
| My Videos         |                                             |                           | 🗘 Locate File 🧹                            |
| 🖆 My Collections  |                                             |                           | 💉 Edit Clip Info                           |
| Shared By Me      |                                             |                           | <ul> <li>Make this file Private</li> </ul> |
| Shared With Me    |                                             | 3                         | 🔀 Trim                                     |
| Bookmarked Videos |                                             | - \                       | Convert                                    |
| 7 Transferring    |                                             |                           |                                            |
| <b>O</b> CD / DVD |                                             |                           | Z Rename                                   |
|                   | 🙃 Upload to Cloud 🐱 Share                   | 🔟 Delete 🔹 Add to 🔺       | 두 More 🔺 🌝 Burn 🗹                          |
| ניהול שיעור       |                                             |                           | 🗾 Playlist                                 |
| ▶ • к = я         | « » 0                                       |                           | 0:00 / 14:26                               |

חלק משלל האופציות שניתן לעשות עם הקובץ שהורד

- DVD או ל CD 1
- (על מנת להעביר את הקובץ לדיסק און קיי, או לתיקיה אחרת) 2
  - 3 להמיר אותו מסרט לקובץ שמיעה (במיוחד במקרה של שירים)

הערה: ככל שנשתמש בתוכנה יותר, ככה נגלה כלים נוספים 🕲

לתשומת לב - ניתן לגלוש באינטרנט דרך התוכנה

| Address category/www.youtube.com/watch?v=p?%is20CCHU                                                                                                    | o Woldos Web and the second second s |
|----------------------------------------------------------------------------------------------------|----------------------------------------------------------------------------------------------------|
| aura arte                                                                                                    | ج≡ <sup>™</sup> ¥ou¶ube                                                                                                    |
| ( <b>*</b> )                                                                                                    | באר את השפה שלך. 🚨                                                                                                    |
| E Lasm more<br>View this mossage in English                                                                                                    | אתה צופה ב-Uuba בעברית. ניתן להחליף את ההעדמה הזו למטה.                                                                                                    |
| שיוה של תורג עם הוורה<br>מינת השר הרחקי<br>מון? בעימים                                                                                                    |                                                                                                    |
| פבט לחלון - כפר המער הדודי, כפר חסידים (18<br>דקוע, פעלילה)<br>נוצרא בישרים<br>נוצרא בישרים                                                                                                    | תהליך המשוב הוא תהליך חשוב מאין כמותו.<br>יחד עם זאת פעמים רבות שיחת המשוב אינה שיחה קלה                                                                                                    |
| and space of and states                                                                                                    | הן למקבל המשוב, והן לנותן המשוב.<br>לפניך שני סרטונים המדגימים מתן משוב לאותה המורה בדרכים שונות.                                                                                                    |
| הרים מקומים ליפאר בטותה - הרצאה ראפונה<br>עם אור החיק<br>אינו 2.857<br>געניאר                                                                                                    | צפה בשני הסרטונים שלפניך וחשוב: אילו מבין שתי הדרכים<br>את/ה, כנותנ/ת משוב, שואפ/ת לאמץ, ומדוע.                                                                                                    |
| Accession Early and Accession Early and Access |                                                                                                    |
| מה הבעית שלך - באי בים, עדמה חברה ובשר<br>אישר האויך<br>וכנג שאית<br>עד 11                                                                                                    | 021/1628 • • • • • • ::                                                                                                    |
| Increases                                                                                                    | מתן משוב יעיל ולא יעיל - סרטון הדרכה לנותני משוב<br>אואד®                                                                                                    |
| ▶ • и = ы « » =                                                                                                    | 0.00 / 14.25 (1)                                                                                                    |